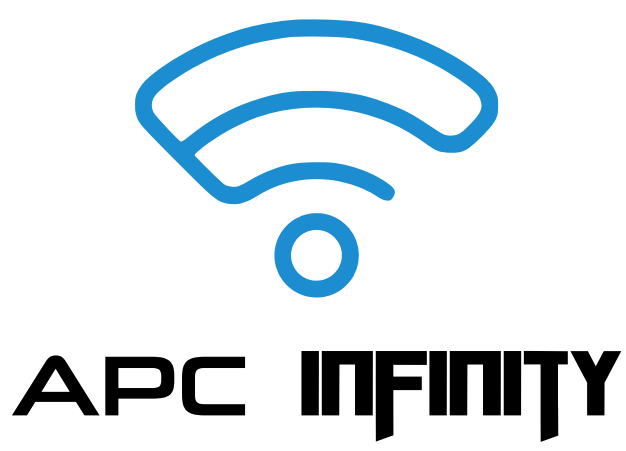

Continui

**Compatible With** 

Proteous P450

P500 P1000

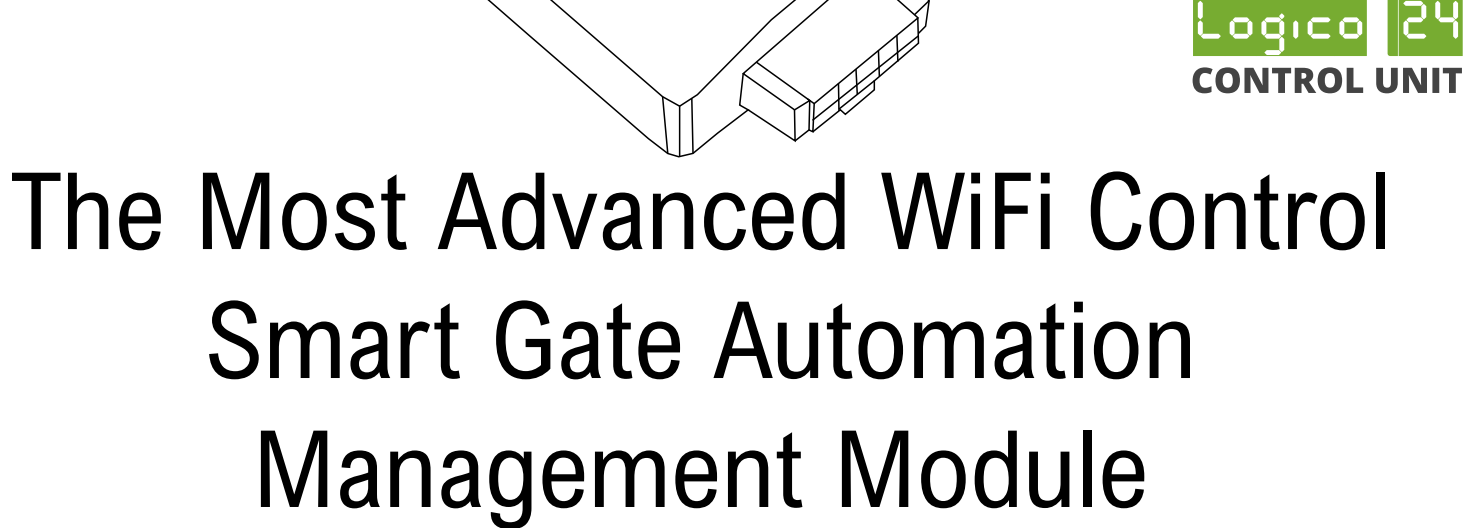

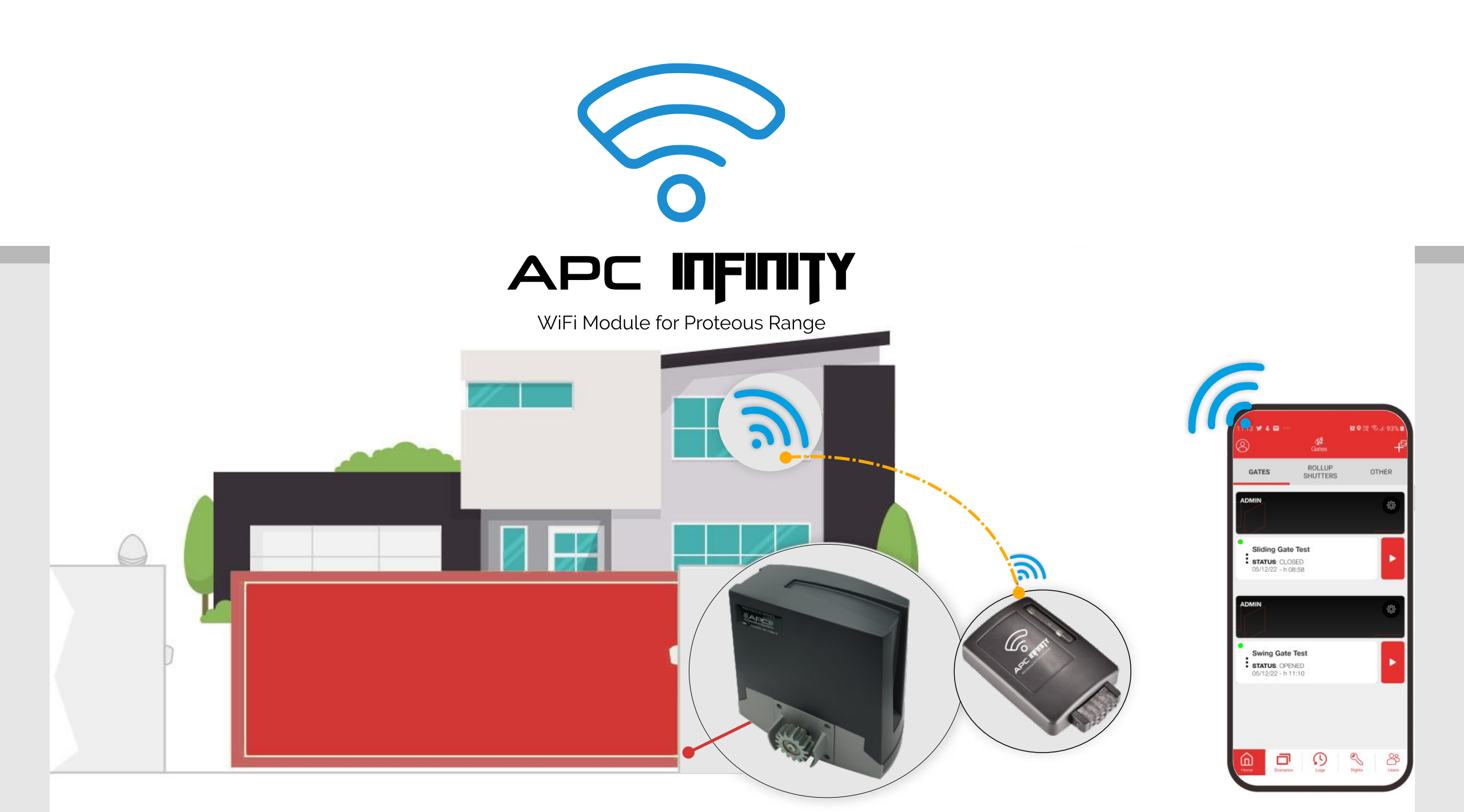

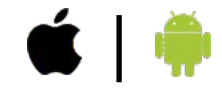

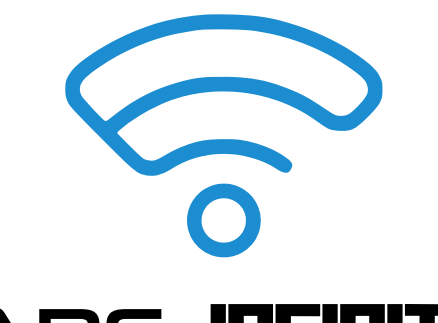

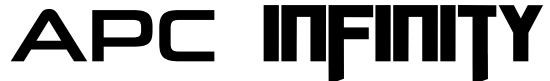

WiFi Module for Proteous Range

#### Download V2 GO APP from App Store or Google Play Remote gate automation management with Smartphone

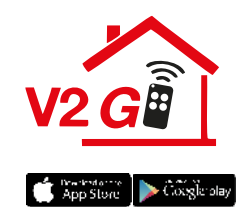

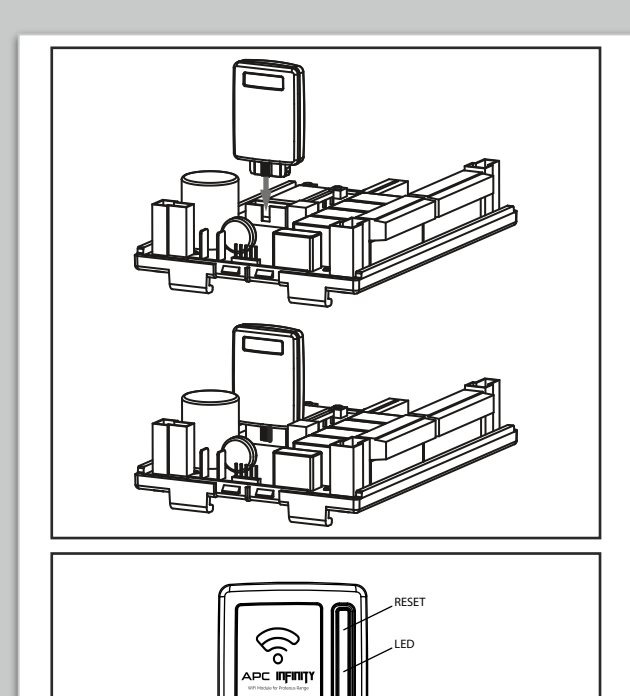

#### INSTALLATION

- **1.** Disconnect the power supply to the control unit
- 2. Insert the module into the ADI port of the control unit
- **3.** At the first installation, make sure that the module is in access point mode (RED LED ON STEADY)
- **4.** Then proceed to enroll the control panel to the server following the instructions provided by the V2 GO APP **(Page4)**

**NOTE:** If the module is not in access point mode, reset the module using the reset procedure: press the reset button for 3 seconds, the LED must go out and light up again, remaining steady red

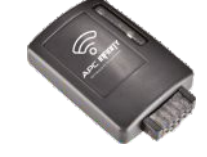

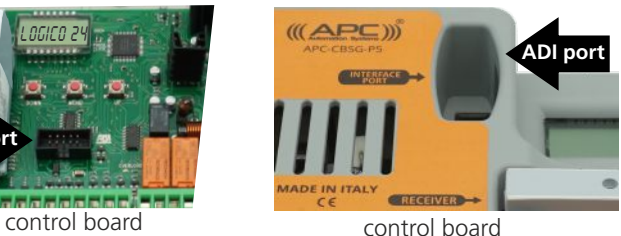

#### STATUS OF LED

- **FIXED RED:** The module is in Access Point mode, waiting for a connection
- **FLASHING RED**: mismatch between the serial of the control panel and the serial stored in the module. Perform the module reset procedure
- FIXED BLUE: STA mode, module connected to the server

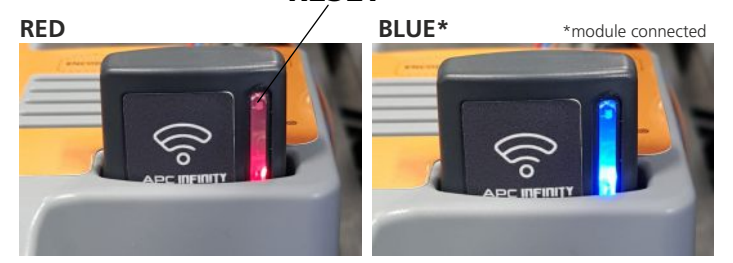

RESET

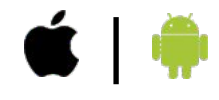

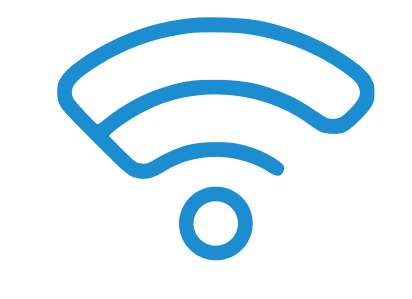

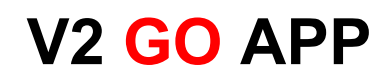

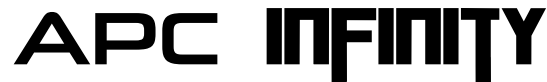

#### STEP-BY-STEP "V2 GO" SMART DEVICE APP SETTINGS ♥ FOR GATE AUTOMATION AS ADMIN

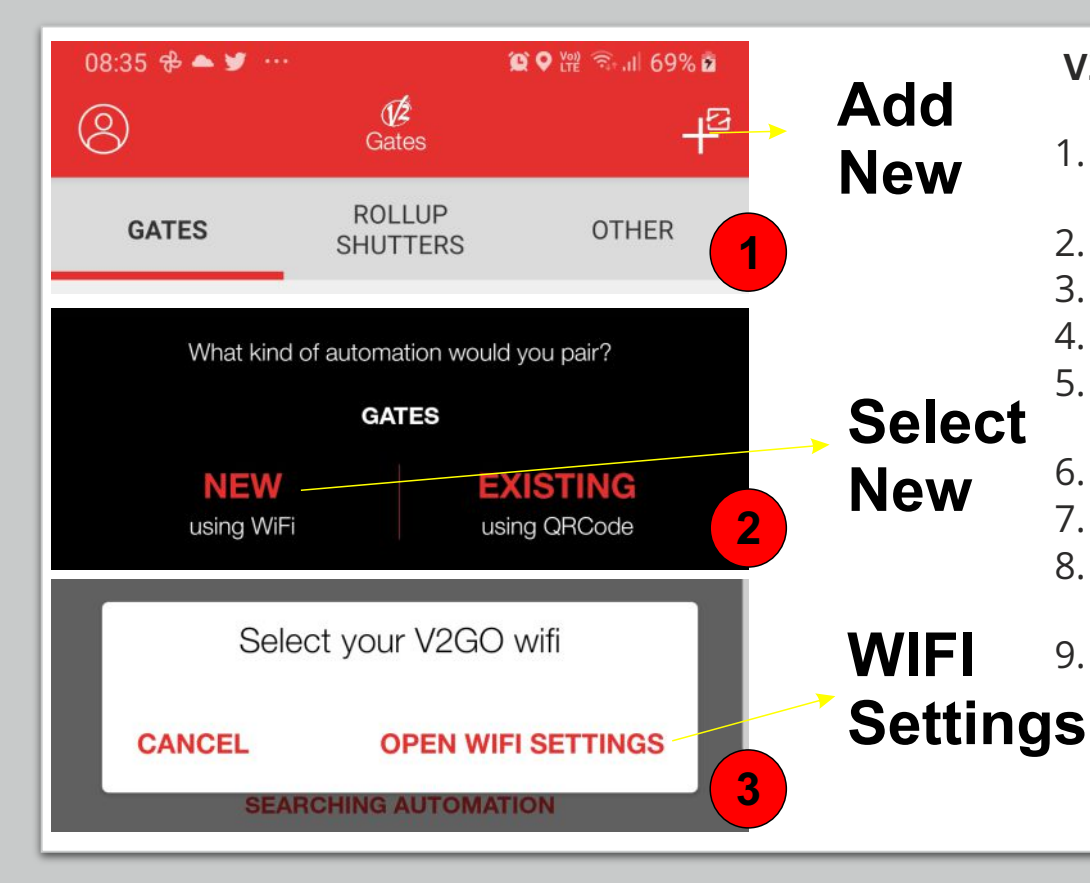

#### V2 GO APP ADMIN SET UP

- 1. Select <sup>4</sup> icon on right top site V2GO APP to add new Infinity Connection as Admin
- 2. Select **NEW** option on the screen
- 3. Select **OPEN WIFI SETTINGS** option on the screen
- 4. Select V2GOWIFI in the list
- 5. Setup Automation, Select the network to use for the automation (need to 2.4GHz)
- 6. Enter the WIFI Password and Click on the **CONTINUE**
- 7. Wait For Connecting to the WIFI Network
- 8. Without closing V2GO App, Open your WIFI Settings and connect your device to, the network to use for the automation
- 9. Return to the V2GO App, and continue the procedure

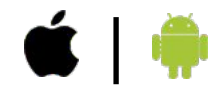

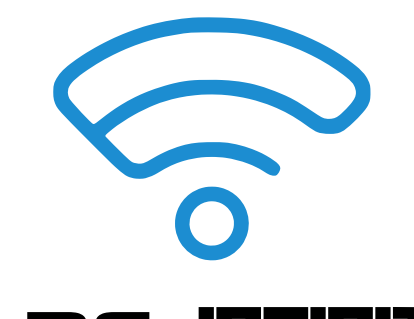

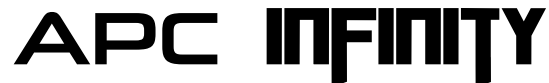

WiFi Module for Proteous Range

## STEP-BY-STEP "V2 GO" SMART DEVICE APP SETTINGS V2 GE FOR GATE AUTOMATION AS ADMIN

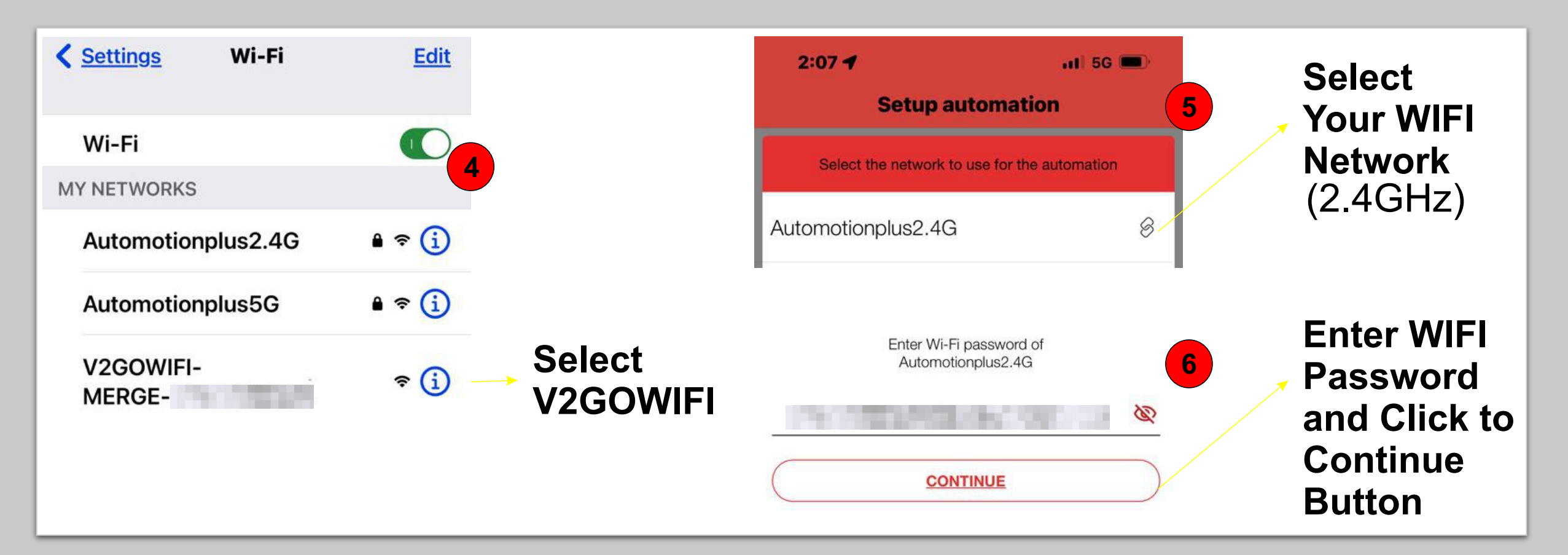

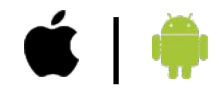

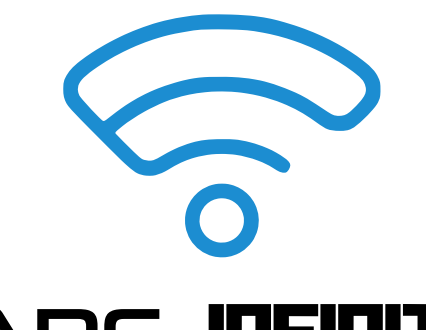

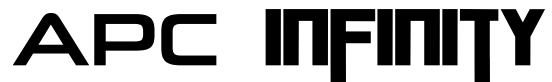

WiFi Module for Proteous Range

## STEP-BY-STEP "V2 GO" SMART DEVICE APP SETTINGS V2 GE FOR GATE AUTOMATION AS ADMIN

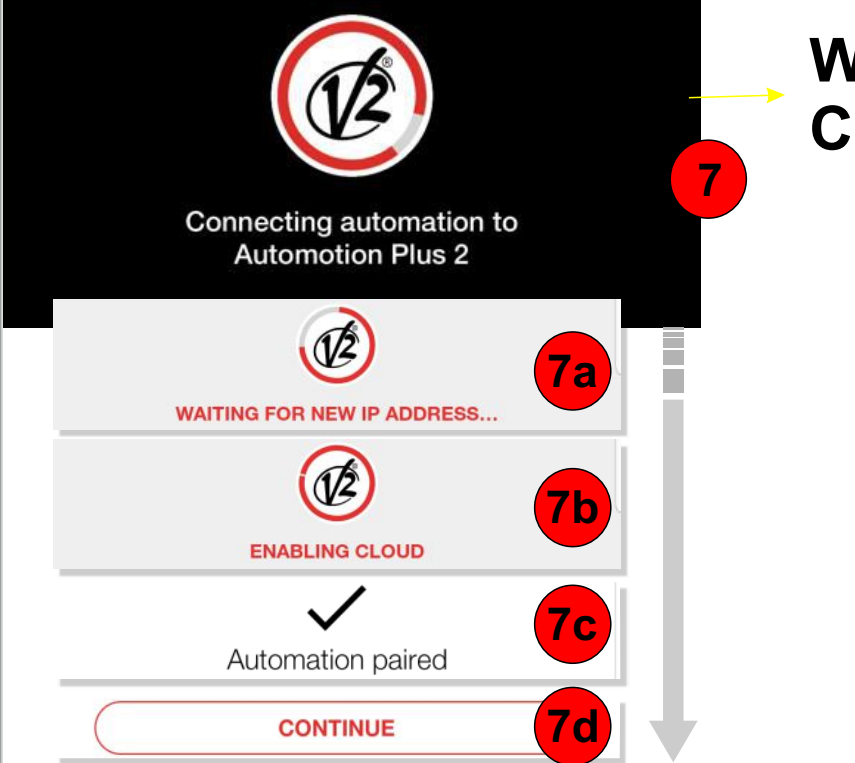

### Wait For Connecting

1. Without closing the V2 app press the home button of your iPhone.

#### 2. Click the settings button.

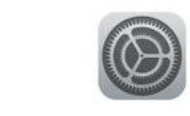

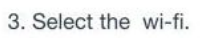

| 0                                        | Uso in aereo      |      |
|------------------------------------------|-------------------|------|
| 1                                        | Wi-Fi             | No > |
| 8                                        | Bluetooth         | 5.5  |
|                                          | Cellulare         |      |
|                                          | Hotspot personale | No > |
| 8                                        | Gestore           |      |
| 4. Select the WiFi:<br>Automotion Plus 2 |                   | 8    |

5. Return to the V2 app, and continue the procedure.

Without closing V2GO App, Open your WIFI Settings and Select Your WIFI Network

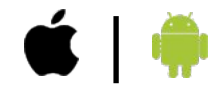

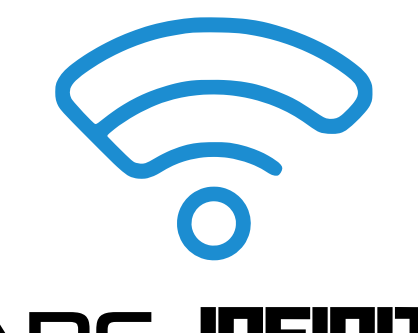

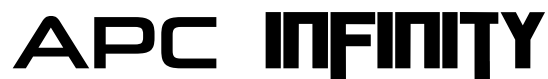

WiFi Module for Proteous Range

# STEP-BY-STEP "V2 GO" SMART DEVICE APP SETTINGS V2 G

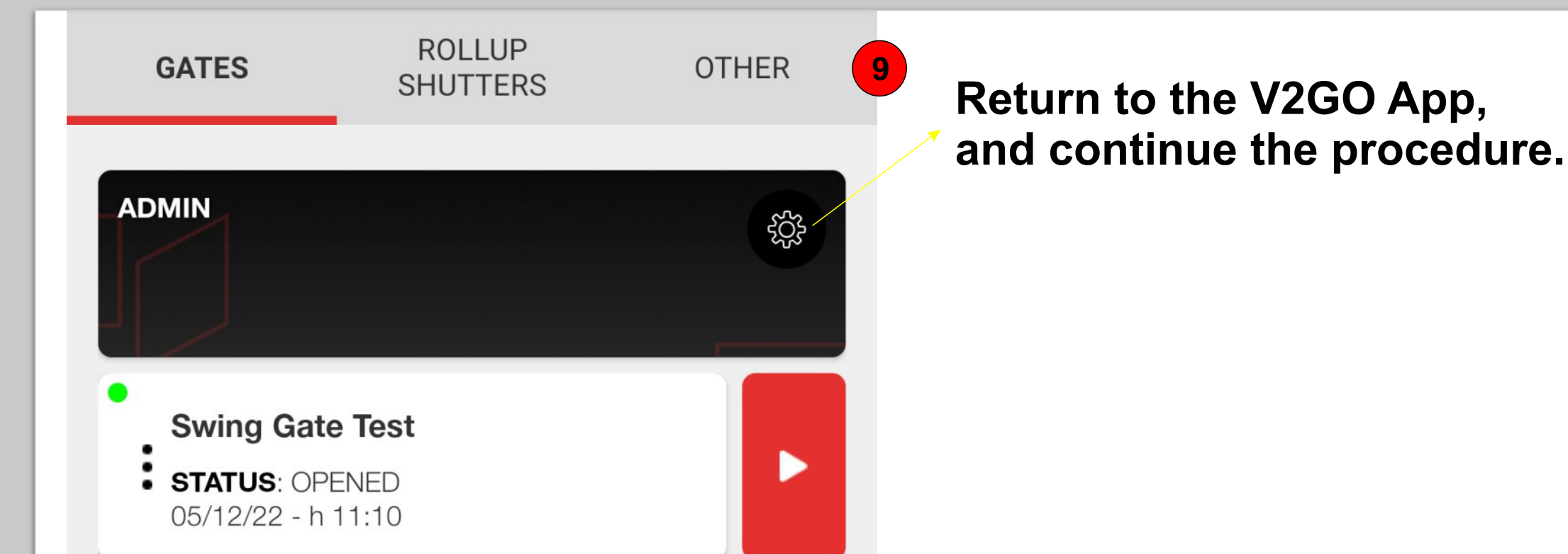

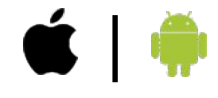

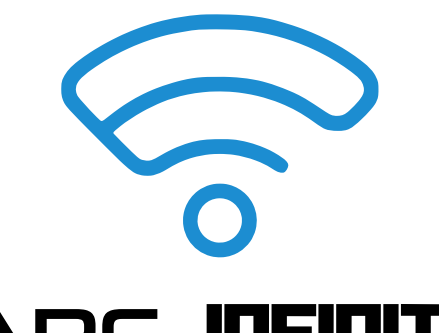

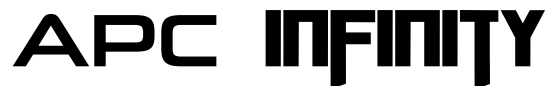

WiFi Module for Proteous Range

#### STEP-BY-STEP "V2 GO" APP SETTINGS FOR ADDING ADMIN / INVITEES SUB-USER VIA QR CODE

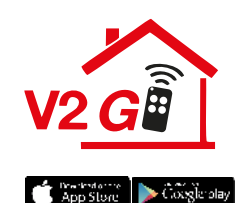

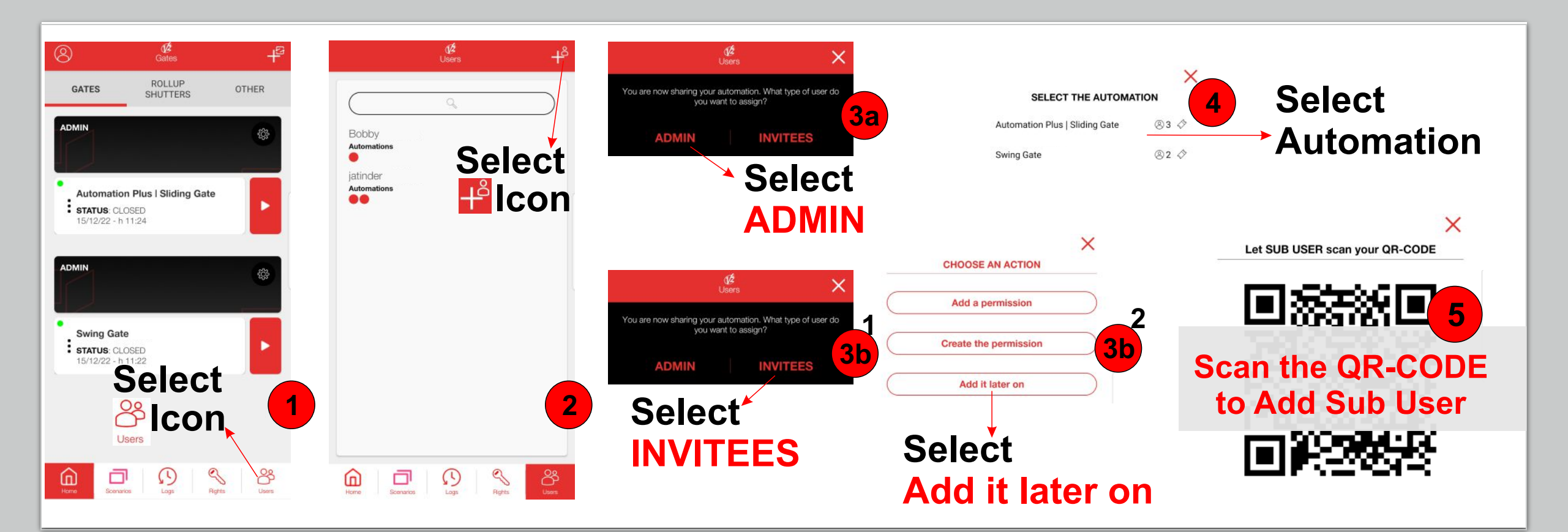

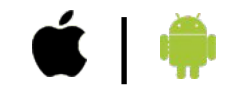

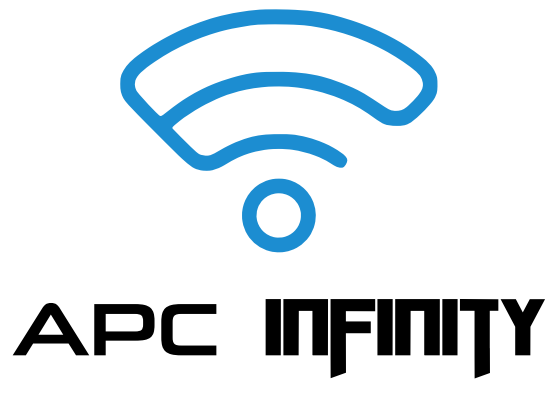

### ENTER YOUR HOME WITHOUT LIFTING A FINGER

#### **GEOLOCATION-BASED OPENING**

Activate the GPS and the gate will open automatically as soon as it has detected the presence of your Smartphone at the set distance (250m / 500m/1000m options)

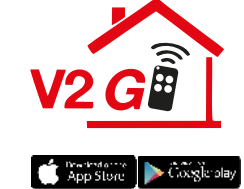

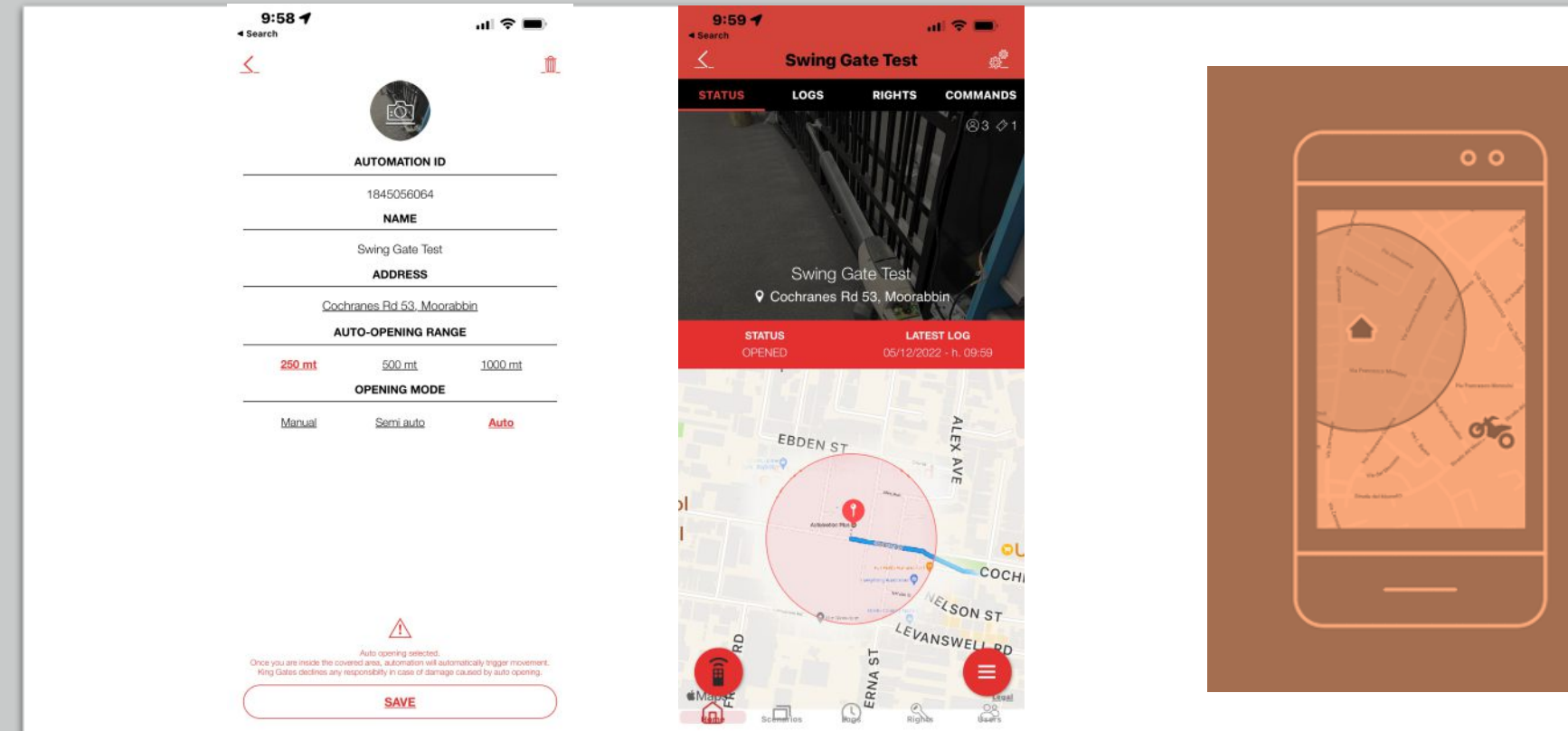

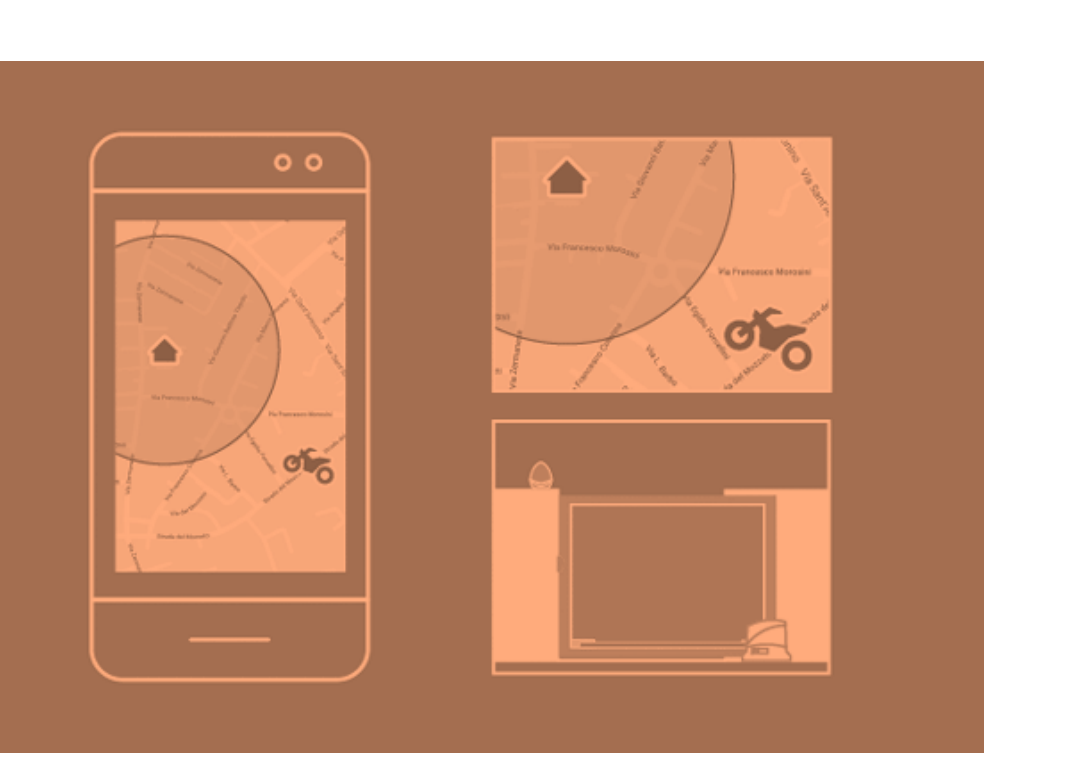

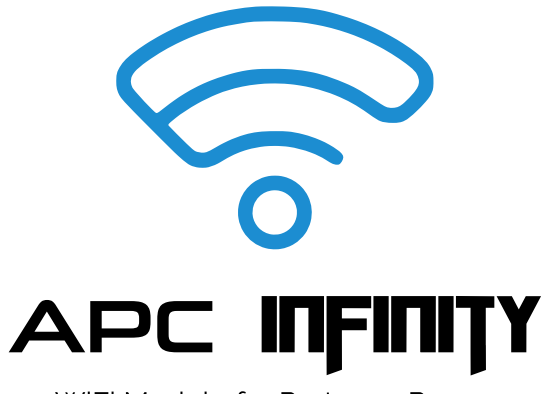

## SET UP PROGRAMMED SCENARIOS TO BE RUN ANYTIME YOU WANT

#### **BUILT-IN TIMER**

Set new scenarios according to your needs, choosing for each one whether to activate it manually or automatically at a specific time/day

WiFi Module for Proteous Range

| 11:15 🖬 🕊 🌜 … 👔 🛇 ໝ 📚 대 92% 🛢     | 11:15 🖬 🎔 🌡 … 🦛 🎉 🗣 🖄 🧕                                                           | 11:15 🖬 🕊 🌜 … 🦛 🏛 😵 네 92% 🛢                                                                   | 11:16 🖼 🕊 🌡 … 🌐 🍀 🖓 🖓 🖓 제 92% 🛢                                                                      |
|-----------------------------------|-----------------------------------------------------------------------------------|-----------------------------------------------------------------------------------------------|----------------------------------------------------------------------------------------------------|
| Scenarios +2                      |                                                                                   | K dź                                                                                          | <ul> <li>€ 04<br/>3:50</li> </ul>                                                                    |
| : open<br>3:50                    | Actions — Timing<br>Choose which timing to apply<br>: 3:50<br>+ Create new timing | Actions — Timing<br>Choose device and apply the actions<br>Sliding Gate Test<br>Actions: OPEN | Period 2<br>Slot<br>time<br>Set the dates for the scenario<br>Days of the week<br>Months of the year |
|                                   |                                                                                   |                                                                                               |                                                                                                    |
|                                   |                                                                                   |                                                                                               | < December 2022 >                                                                                    |
|                                   |                                                                                   |                                                                                               | Mon Tue Wed Thu Fri Sat Sun                                                                          |
|                                   |                                                                                   |                                                                                               | 1 2 3 4                                                                                              |
|                                   |                                                                                   |                                                                                               | 5 6 7 8 9 10 11                                                                                      |
|                                   |                                                                                   |                                                                                               | 12 13 14 15 16 17 18                                                                                 |
|                                   |                                                                                   |                                                                                               | 19 20 21 22 23 24 25                                                                                 |
|                                   |                                                                                   |                                                                                               | 26 27 28 29 30 31                                                                                    |
| Horre Scenarice Loge Rights Users | Cancel operation SAVE                                                             | Cancel operation next                                                                         | NEXT                                                                                                 |
| III O <                           | III O <                                                                           | III O <                                                                                       | III O <                                                                                              |

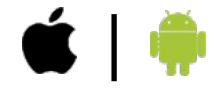

≽ Coegla ola

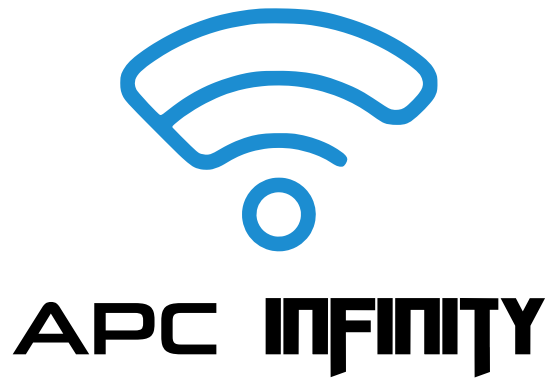

## ACCESS MANAGEMENT FROM YOUR SMARTPHONE

**APC INFINITY** allows you to check all the opening and closing manoeuvres of your gate, anywhere you are.

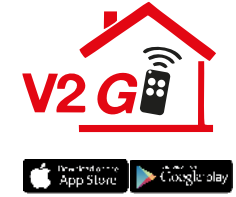

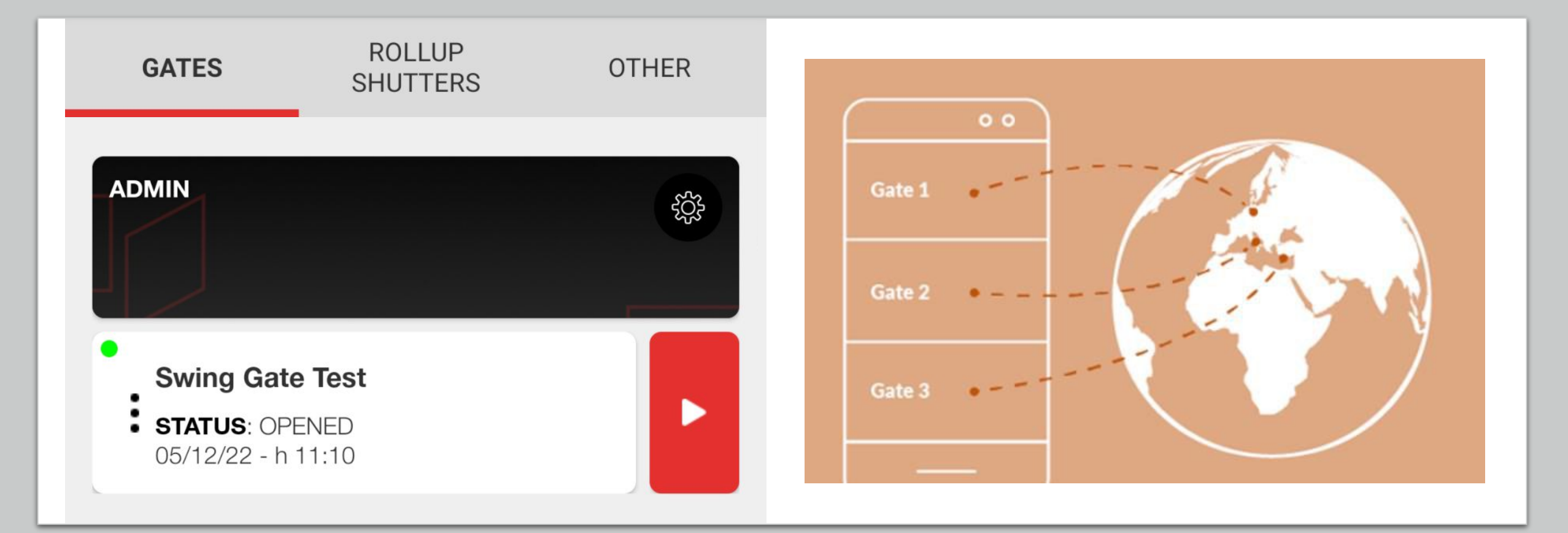

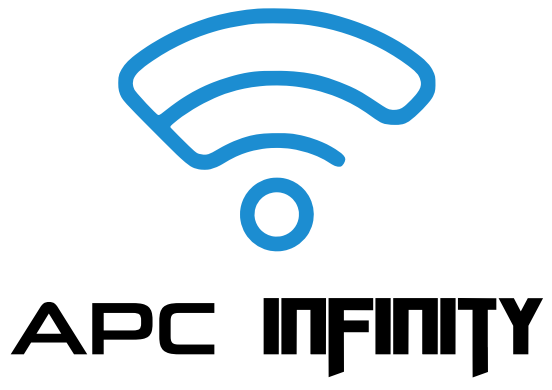

## CHECK AT ANY TIME WHO COMES AND GOES

**APC INFINITY** lets you manage all access straight from your smartphone by giving specific time slots to who you want when you want. Also from remote.

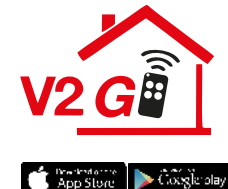

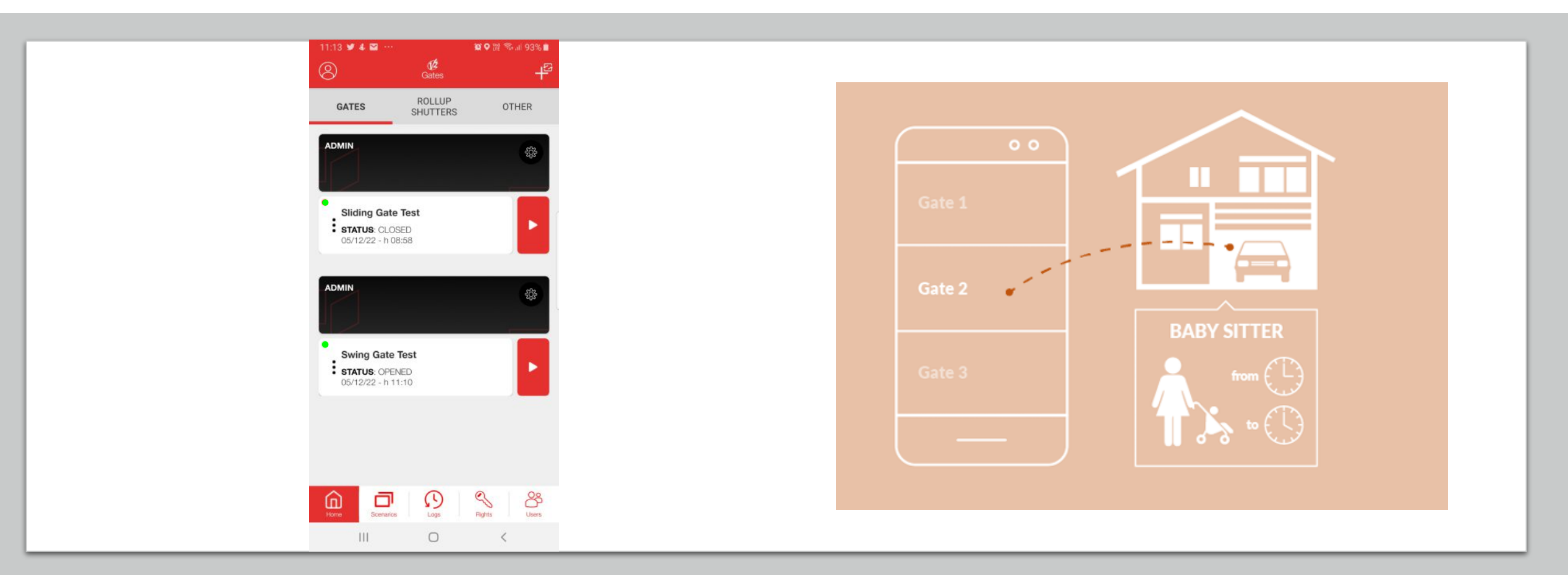

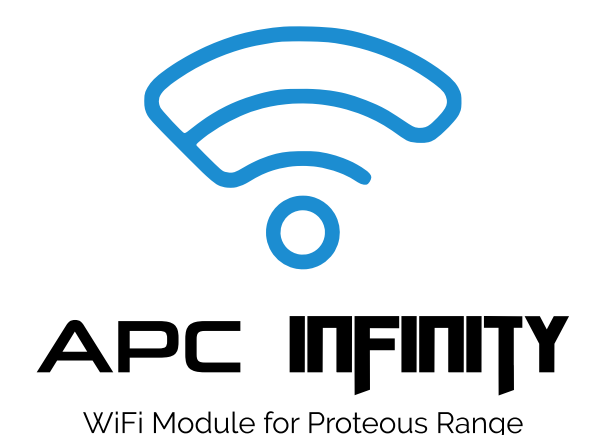

### **KEEP EVERYTHING ALWAYS UNDER CONTROL**

Even when you are not at home, **APC INFINITY** allows you to check at any time whether your gates are open, closed or moving.

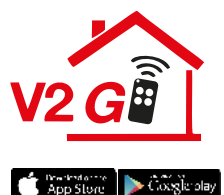

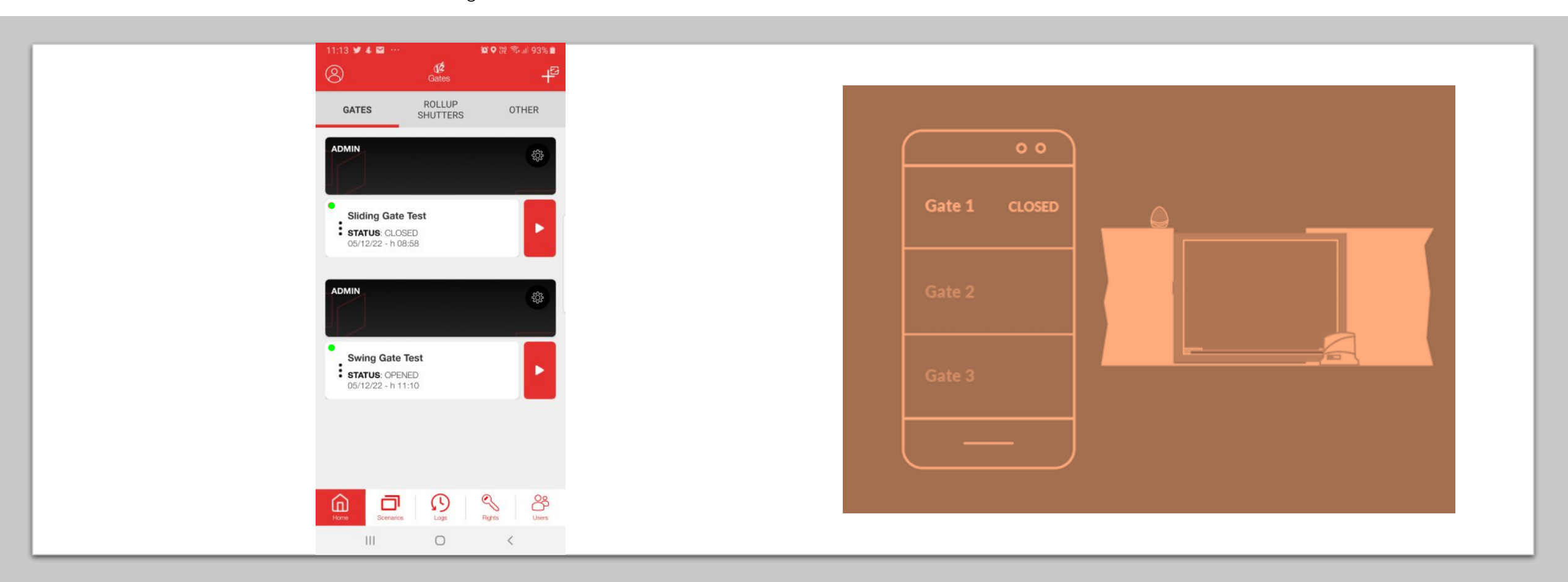

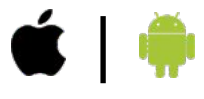

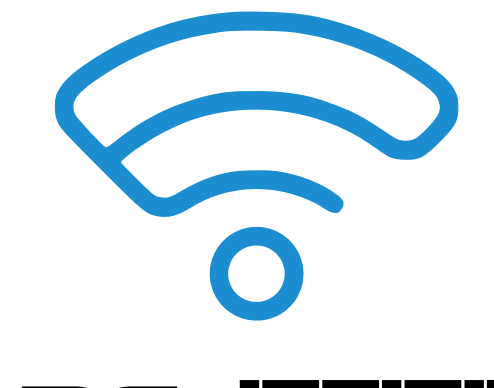

## APC INFINITY

WiFi Module for Proteous Range

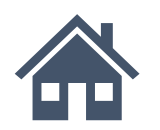

Remotely manage the automation: you can control the gate, garage, rolling shutters and lights even when you are not at home.

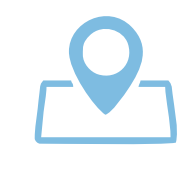

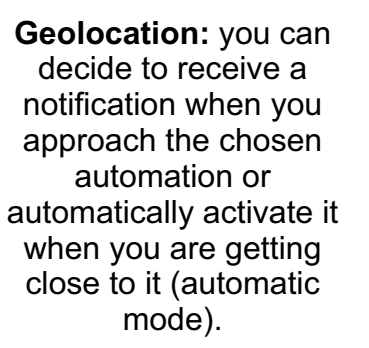

Remotely check the status of your automation (Did I close my gate, or did I leave it open?) and the latest movements (when was the last time it was opened?)

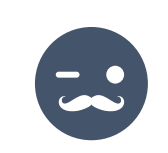

Permissions: grant other users the use of one or more of your automation, but only in the time slot you decide.

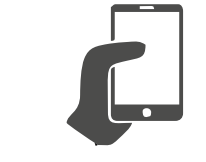

Brings together all the home control automation in a single device: lights, garage, gate, rolling shutters and curtains.

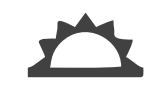

Set new scenarios according to your needs, choosing for each one whether to activate it manually or automatically at a specific time/day

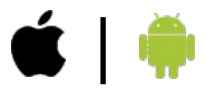

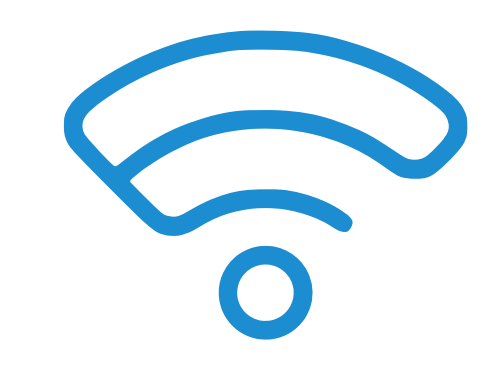

## 

WiFi Module for Proteous Range

## FULL REMOTE CONTROL OF THE AUTOMATION

- Opening
- Closing
- Stopping
- Managing outputs
- Geo fence management of the automation
- Knowing the status of the automation (opened ,closed , % opened, stopped)

#### FULL ACCESS CONTROL FEATURES

- Defining the users that can have access to the site
- Limiting user access in time (hour, day, week and month)
- Log and record every access of each user
- Adding/Blocking/Deleting users

#### AUTOMATIC SETUP OF SCENARIOS

- Opening and closing with scenarios
- Each scenario can be performed under a timing (specific hours of the day, daily, monthly, specific day of the year)
- Managing multiple automations with one single command/scenario

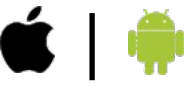

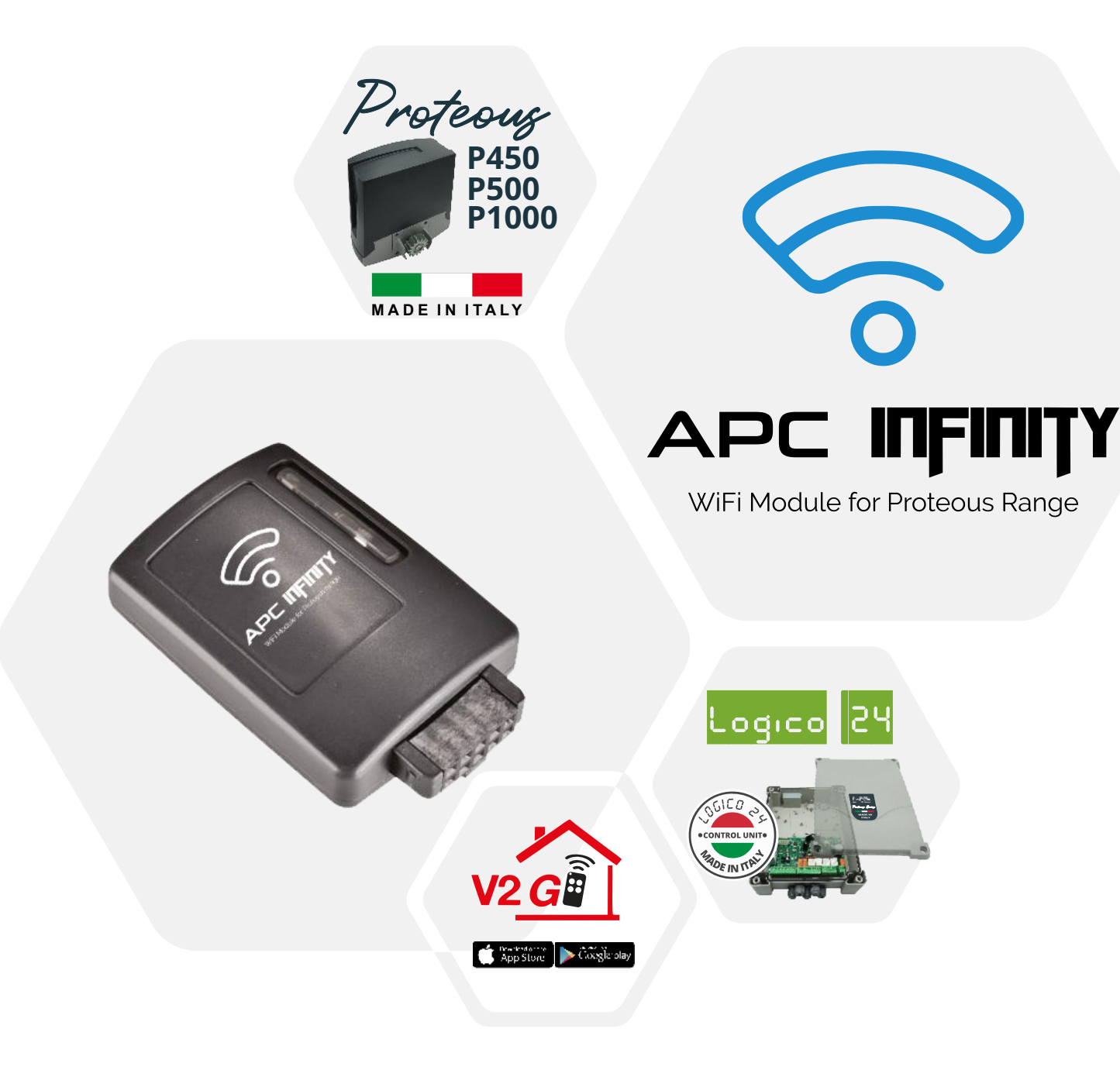